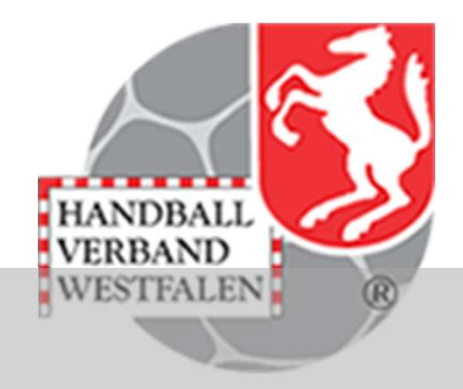

# Handball.net

# Stand 22.02.2025

- Am 01.01.2025 war es nun soweit: Handball.net löste den Browser von H4A ab. Sämtliche Spielpläne & Tabellen sind nun nur noch über handball.net zu erreichen.
- handball.net wurde in den letzten Wochen sehr stark an die Bedürfnisse der User angepasst

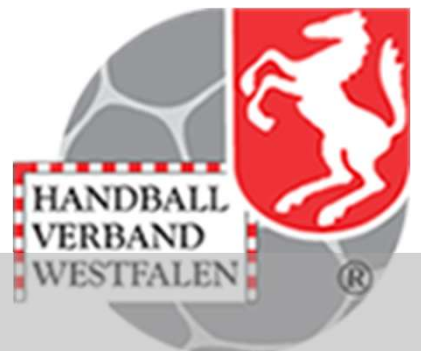

- Um alle Vorteile von Handball.net erfahren zu können, ist es unabdingbar dass man sich anmeldet und einen Account erstellt
- Vorteile

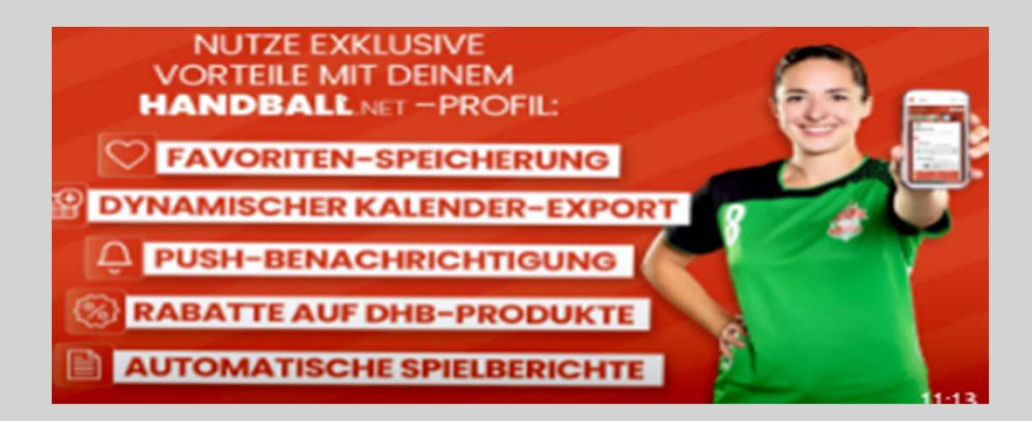

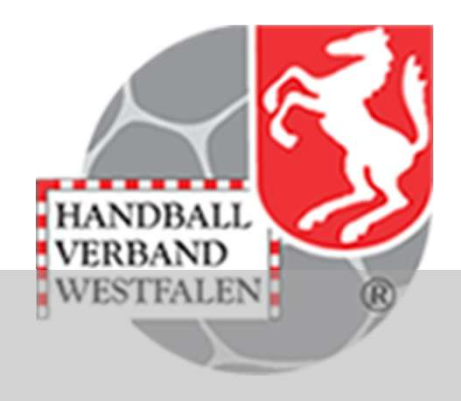

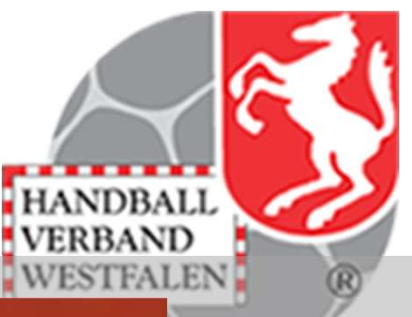

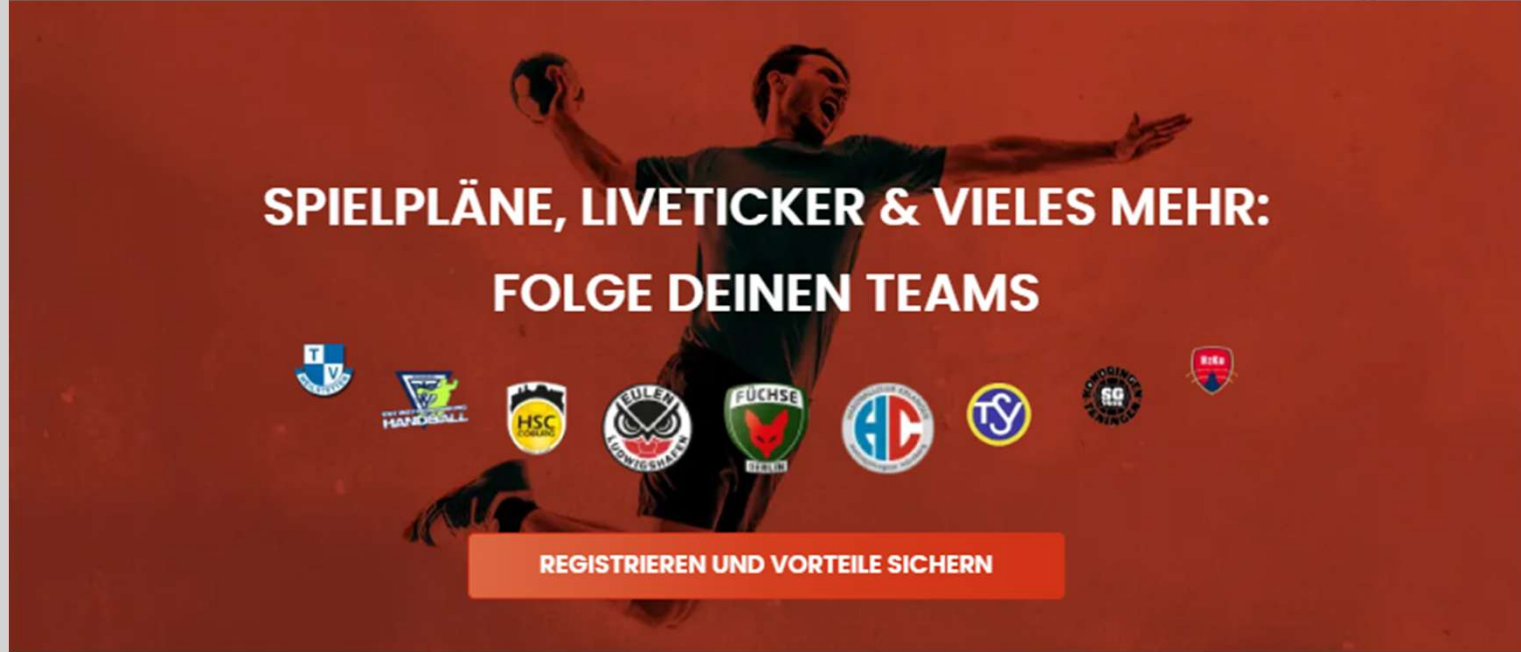

- Unübersehbar ist auf der Homepage von handball.net die Aufforderung sich zu registrieren.
- Mit einem Klick auf den Button, gelangt man zur Registrierungsmaske

 Nachdem man die gewünschten Daten eingetragen hat, klickt man auf den Button "registrieren"

#### LINK VERSANDT

In Kürze erhältst Du einen Link per E-Mail, um Dein Benutzerkonto zu aktivieren.

E-MAIL NOCHMAL VERSENDEN

 Nach der Registrierung klickt man auf den Link in der erhaltenen Mail von handball.net und hat somit seinen Account aktiviert. In einem neuen Fenster wird man nun zur Anmeldung geleitet.

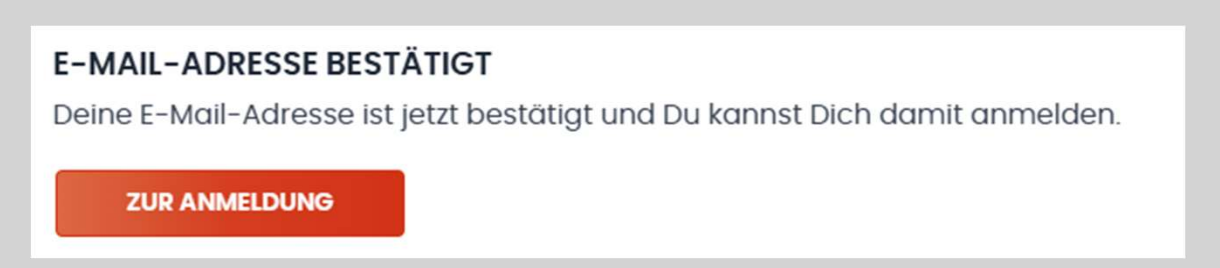

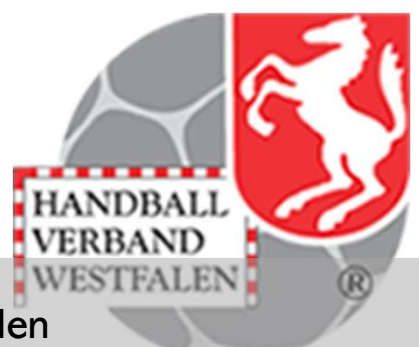

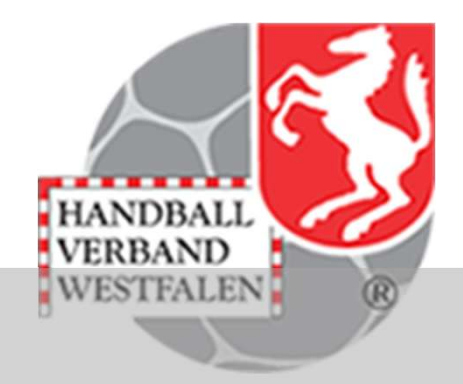

#### EINLOGGEN

Wenn Du noch keinen Account hast, kannst Du Dich hier registrieren.

| E- | MAG  | ii1 |
|----|------|-----|
| L  | IVIU |     |

Passwort

•••••

Passwort vergessen?

ANMELDEN

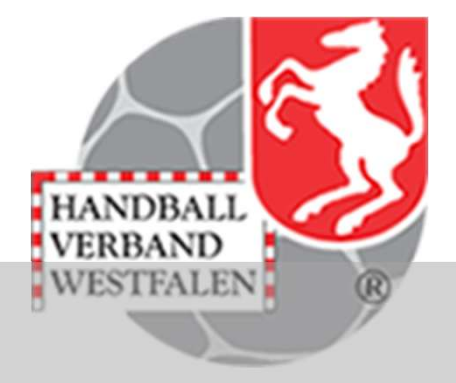

- Möglichkeit zur Abspeicherung von bevorzugten Teams
- Möglichkeit zur Abspeicherung von Ligen/Wettbewerben
- Bearbeitung seines Accounts
- Spielplansuche (H4All gleich)
- Allgemeine Suche
- Verschiedenes (Weiterleitung zu den Bundesligen, Vereinen, Hallen, News, Verbände, Nationalmannschaft)

Das Suchfeld befindet sich am Kopf der Seite.

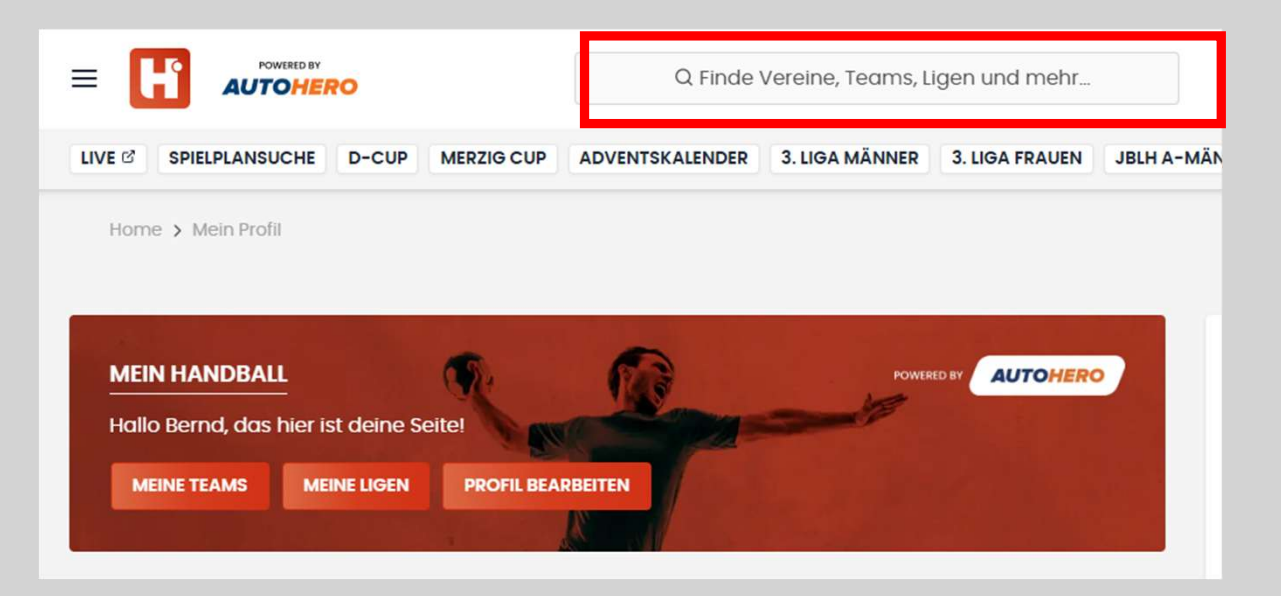

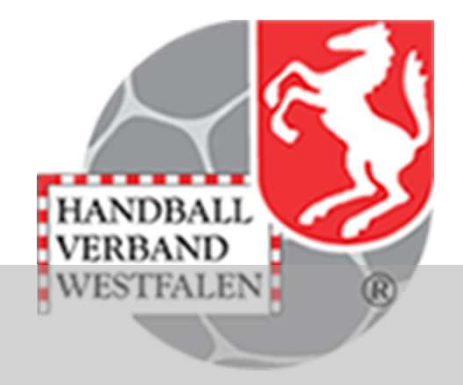

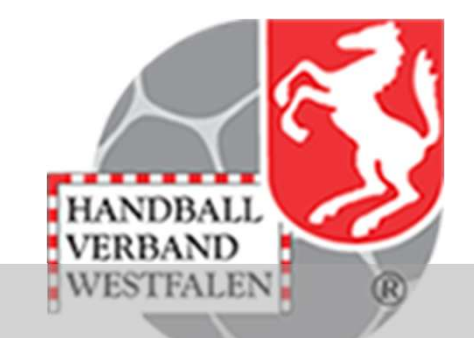

In das Feld trägt man nun den Namen des gesuchten Vereins ein. Im übrigen kann man hier auch nach allem weiteren (z.B. Hallen) suchen.

| = [    | powered by<br>atlas |         |                | Q Königsborne  | er SV           |                 | ×               | A Bernd<br>Meine Teams & Ligen |
|--------|---------------------|---------|----------------|----------------|-----------------|-----------------|-----------------|--------------------------------|
| LIVE 🖒 | SPIELPLANSUCHE      | FAQ     | 3. LIGA MÄNNER | 3. LIGA FRAUEN | JBLH A-MÄNNLICH | JBLH A-WEIBLICH | JBLH B-MÄNNLICH | JBLH B-WEIBLICH                |
| 1 Ver  | rəin für "Königsbo  | rner S\ | ′" gəfundən    |                |                 |                 |                 |                                |

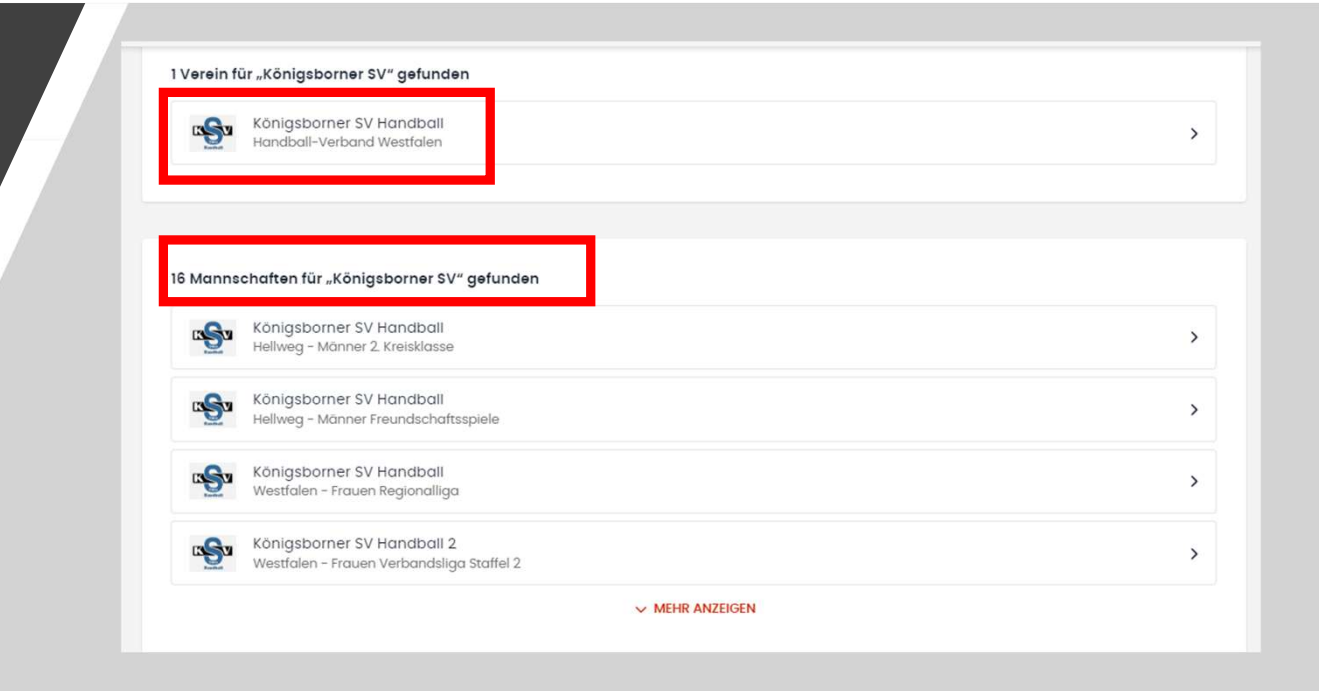

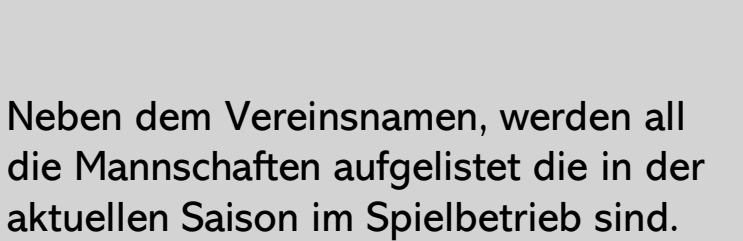

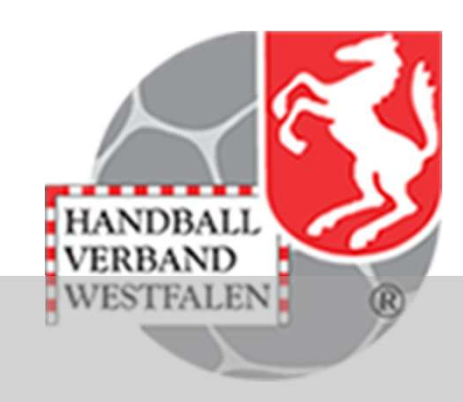

| VERBAND                                 | VERBAND V<br>1 Verein für "ASC 09 Dortmund" gefunden | HANDBALL.NET-SUCHE NACH "ASC 0 | 9 DORTMUND" |  |
|-----------------------------------------|------------------------------------------------------|--------------------------------|-------------|--|
|                                         | 1 Verein für "ASC 09 Dortmund" gefunden              | VERBAND                        | ×           |  |
|                                         | 1 Verein für "ASC 09 Dortmund" gefunden              |                                |             |  |
| 1 Verein für "ASC 09 Dortmund" gefunden |                                                      |                                |             |  |

Klickt man auf den Pfeil hinter den Vereinsnamen, öffnet sich eine weitere Maske, in der noch einmal alle Mannschaften des Vereins der aktuellen Saison aufgeführt sind.

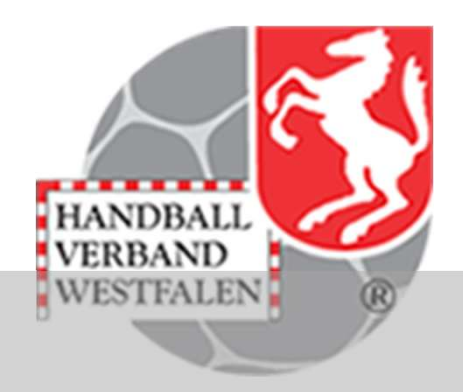

| ASC A    | SC 09 DORTMUND                                               |   |
|----------|--------------------------------------------------------------|---|
| TEAMS    | SPIELPLAN DER VEREIN                                         |   |
| 2024/25  | ×                                                            |   |
| 38 Teams |                                                              |   |
| ASC      | ASC 09 Dortmund<br>Westfalen - Männer Verbandsliga Staffel 3 | > |

- Nun hat man zwei Möglichkeiten:
- Mit einem Klick auf das Herz wird die ausgewählte Mannschaft zu den Gespeicherten Teams hinzugefügt und ist nun schnell über "Meine Teams" (Startseite) zu erreichen
- Mit einem Klick auf den Pfeil gelangt man zum Spielplan und der Tabelle der ausgewählten Mannschaft

| Handbal                                                                    | l.net                         |                   |                 |                                                                               | HANDBALL<br>VERBAND                                                                                            |
|----------------------------------------------------------------------------|-------------------------------|-------------------|-----------------|-------------------------------------------------------------------------------|----------------------------------------------------------------------------------------------------|
| LIVE C SPIELPLANSUCHE FAQ                                                  | 3. LIGA MÄNNER 3. LIGA FRAUEN | JBLH A-MÄNNLICH J | IBLH A-WEIBLICH | JBLH B-MÄNNLICH                                                               | JBLH B-WEIBLICH                                                                                                |
|                                                                            |                               |                   |                 |                                                                               |                                                                                                    |
| MEIN HANDBALL<br>Hallo Bernd, das hier ist deine<br>MEINE TEAMS MEINE LIGE | e Seite!<br>PROFIL BEARBEITEN | powered           | atlas           | FAN-S<br>Newsle<br>Livestr<br>Fansh<br>Tickets<br>Alle Sp<br>Was is<br>Auszei | SERVICES<br>etter<br>reams 2<br>ops<br>shops<br>biele des Tages<br>st handball.net?<br>it - Der Ernährungsblog |

In der Kopfleiste findet man nun verschiedene Button:

Live: hier erscheint dann das Angebot des Streaming-Dienstes "sportdeutschland.tv" FAQ: siehe nächste Folie

#### HÄUFIG GESTELLTE FRAGEN (FAQ)

| Allgeme   | in  | Registrierung |    | Favoritenspeicherung |        |       | Anmeld    | ung |
|-----------|-----|---------------|----|----------------------|--------|-------|-----------|-----|
| Apps      | Pu  | ish-Nachricht | en | Spielplan            | suche  | Spo   | orthallen |     |
| Statistik | en  | Widgets       | Do | itenschutz           | Kalena | derex | port      |     |
| SpielerP  | lus | Sonstiges     |    |                      |        |       |           |     |

#### ALLGEMEIN

#### WAS IST HANDBALL.NET?

Handball.net bündelt erstmals alle bundesweit verfügbaren Spiel- und Ergebnisdaten auf einer Plattform - angereichert um vielfältigen Content rund um den Handball.

| Verbände | ü | gen |  | Hallen |  |
|----------|---|-----|--|--------|--|
|          |   |     |  |        |  |

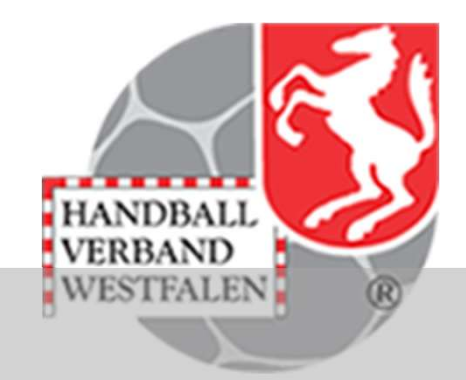

Klickt man auf FAQ, so wird ein reichhaltiges Angebot an Hilfestellung erscheinen. Mit einem weiteren Klick auf ein bestimmtes Thema, wird dieses ausführlich erklärt.

| Handball.net                                                                                                    | HANDBALL<br>VERBAND                                                                                                    |
|----------------------------------------------------------------------------------------------------|----------------------------------------------------------------------------------------------------|
| LIVE 2'       SPIELPLANSUCHE       FAQ       3. LIGA MÄNNER       3. LIGA FRAUEN       JBLH A-MÄNNLICH       JBLH A-WEIBLICH       JB         Home > Mein Profil       MEIN HANDBALL       powerd by citas       powerd by citas         Hollo Bernd, das hier ist deine Seite!       MEINE TEAMS       MEINE LIGEN       PROFIL BEARBEITEN | LH B-MANNLICH JBLH B-WEIBLICH<br>FAN-SERVICES<br>Newsletter<br>Livestreams ©<br>Fanshops<br>Ticketshops<br>Alle Spiele des Tages<br>Was ist handball.net?<br>Auszeit - Der Ernährungsblog<br>Amateurtor des Monats<br>FAQ |
| MEINE LEAMS                                                                                                    |                                                                                                    |

Der wichtigste Button ist jedoch der Button "Spielplansuche". Hier sind in den letzten Wochen massive positive Veränderungen geschehen.

| 2024/25       | AKTUELLE WOCHE     VERBAND               | ▼ REGION ▼                                     | LIGANIVEAU                     |                                 | HT V   |
|---------------|------------------------------------------|------------------------------------------------|--------------------------------|---------------------------------|--------|
| 8392 SPIELE G | EFUNDEN                                  |                                                |                                | ୍କ OBERSICHT                    | TEILEN |
| GESTERN       | KHV Fle<br>SG Flensburg-F                | nsburg – männliche E-Jug<br>Handewitt 🗲 32:31  | end Kreisliga A - mJE-KL-A     |                                 | ~      |
| GESTERN       | HSG Fockbek/Nübbel/Alt D                 | Schleswig-Holstein - mJ0                       | C-RL-1 - mJC-RL-1              |                                 | ~      |
| GESTERN       | Mitte<br>Büdelse                         | - wJD A-Pokal RD/NMS/SE -                      | wJD A-Pokal RD/NMS/SE          | el/Alt Duvenstedt               | ~      |
| GESTERN       | lserlohn-Arnsber<br>DJK SG B             | g - weibliche E-Jugend Kre<br>ösperde 2 🥘 5:10 | isliga - weibliche E-Jugend Kr | eisliga                         | ~      |
|               | HR Lüneburg-Stade - Regionsoberliga männ | liche Jugend E (HR Lünebu                      | rg-Stade 2024/25) - Regionso   | berliga männliche Jugend E Nord |        |

ANDBALL

Als erstes erscheinen alle Spiele, die in der aktuellen Woche ausgetragen werden.

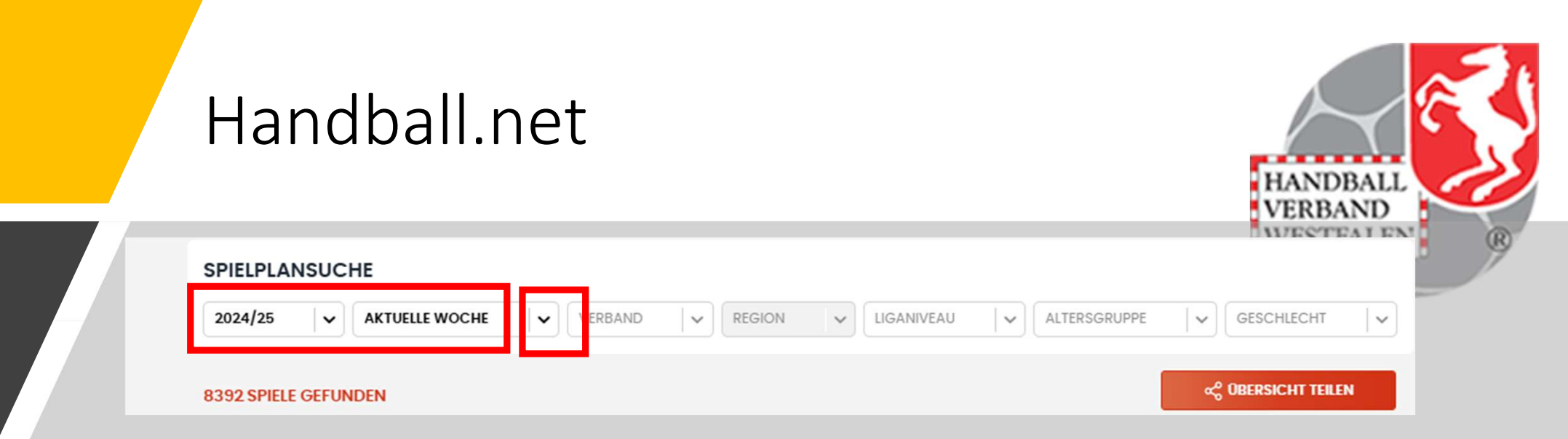

In der Kopfleiste, sind nun verschiedene Filter eingebaut.

Als erstes kann man nun die Saison auswählen. Den Zeitraum kann man durch einen Klick auf den Pfeil auswählen:

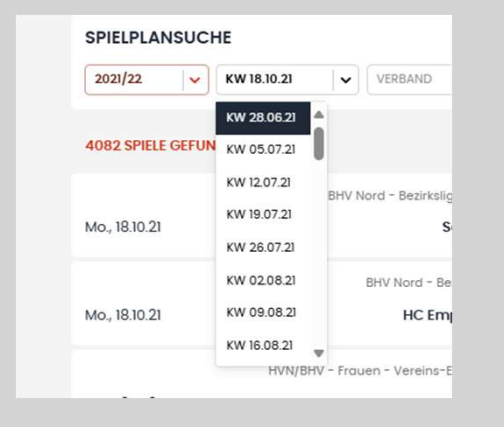

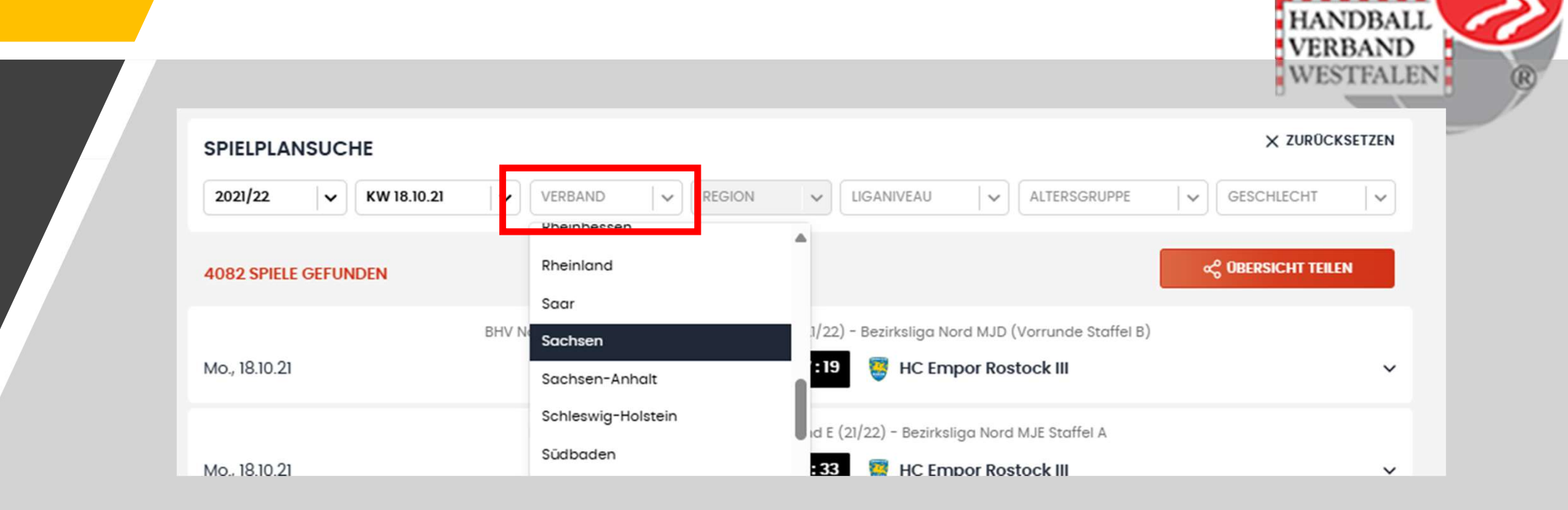

Eine weitere Begrenzung kann nun durch einen Klick auf den Button "Verband" und die entsprechende Auswahl des Verbandes erfolgen.

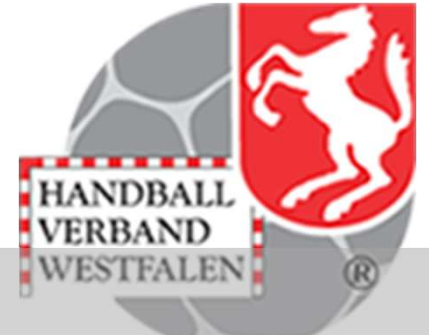

| SPIELPLANSUCHE        |                                                |                                           |                                              | × ZUROCKSETZEN       |
|-----------------------|------------------------------------------------|-------------------------------------------|----------------------------------------------|----------------------|
| 2021/22 V KW 18.10.21 | WESTFALEN :                                    | REGION V                                  |                                              |                      |
| 283 SPIELE GEFUNDEN   |                                                | Dortmund                                  | j I                                          | ංදී OBERSICHT TEILEN |
| Di., 19.10.21         | Handballkreis Hellweg - Frauen<br><b>Hamme</b> | Gütersloh<br>Hagen/Ennepe-Ruhr<br>Hellweg | ·eundschaftsspiel Frauen Hellweg<br>Arnsberg | ~                    |
|                       | Handballkreis Hellwea - Männer -               | Industrie                                 | eundschaftsspiel 2 Hellwea Männer            |                      |

Noch genauer wir es wenn der Klick auf "Region" erfolgt. Hier werden nun die Kreise/Bezirke des ausgewählten Verbandes angezeigt.

Ausgewählt wird dieser durch einen Klick auf den entsprechenden Kreis/Bezirk.

| SPIELPLANSUCHE           |                                                                                           |                |
|--------------------------|-------------------------------------------------------------------------------------------|----------------|
| 2024/25 × AKTUELLE WOCHE | ✓     WESTFALEN     X     HELLWEG     X     LIGANIVEAU     ✓     ALTERSGRUPPE     ✓     G | SESCHLECHT     |
|                          | Regionalliga                                                                              |                |
| 73 SPIELE GEFUNDEN       | Oberliga 😪 🖓 🕼                                                                            | ERSICHT TEILEN |
|                          | Verbandsliga                                                                              |                |
| GESTERN                  | TV Beckum 2 3 8:26                                                                        |                |
| ocore.int                | Bezirksoberliga                                                                           |                |
|                          | Hellweg - weibliche D-Jugend Kreis Bezirksliga                                            |                |
| MORGEN                   | Hammer SC and 16:30 Bezirksklasse setfalen                                                |                |

HANDBALL

Mit einem Klick auf den Button Liganiveau ist es möglich sich die gesuchte Spielklasse auszuwählen.

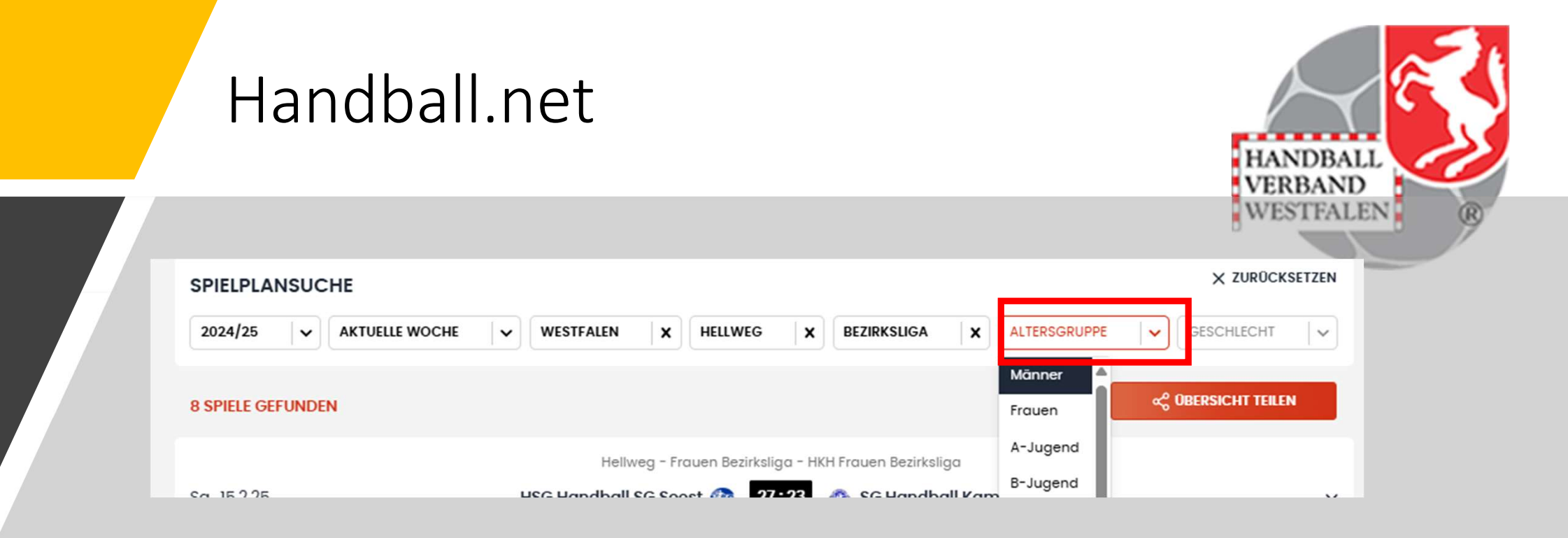

Der nächste und letzte Schritt im Erwachsenenbereich, ist die Auswahl der Altersgruppe.

Bei den Jugendlichen / Kindern ist nach der Auswahl der Altersgruppe auch die Auswahl des Geschlechts auszuführen.

| GESCHLECHT |       | ~ |
|------------|-------|---|
| männlich   |       |   |
| weiblich   | EILEN |   |

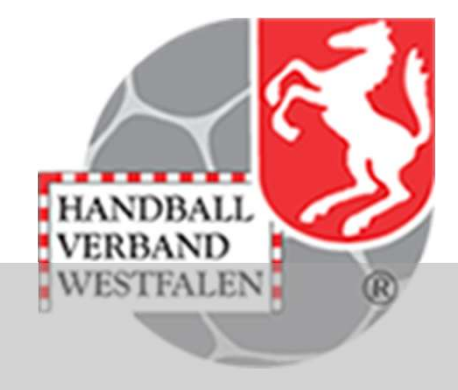

Geschlecht:

Hier findet die Auswahl des Geschlechts statt. Diese Auswahl ist für den Jugendbereich notwendig, für den Erwachsenenbereich jedoch zu vernachlässigen, da dort die Auswahl schon über den Filter "Altersgruppe" geschieht.

Ins Hauptmenü kommt man zurück, indem man oben auf den Nutzernamen oder Meine Teams & Ligen klickt.

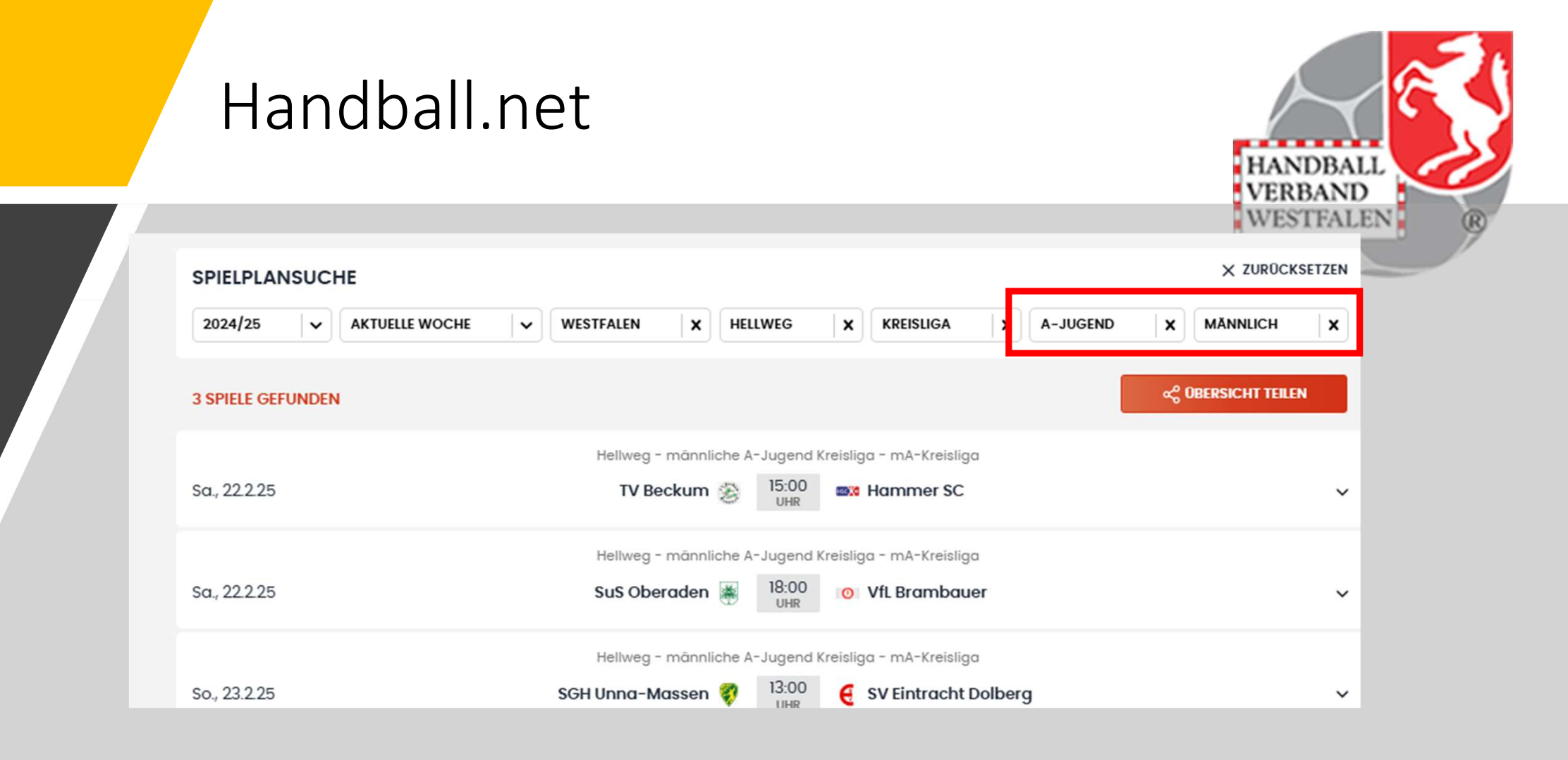

Hier kann man zunächst die Alterstruktur und dann das Geschlecht auswählen.

| Handball.n                                       | et                                         |                                                               | HANDBALL                         |
|--------------------------------------------------|--------------------------------------------|---------------------------------------------------------------|----------------------------------|
| ttps://www.handball.net/spielplansuche?ageGroup= | AYouth&gender=Male&organization=Westfalen& | Rregion=Hellweg&tournamentLevel=CountyLeague                  | 6                                |
| nline 🖒 Lesezeichen 🌔 excel 🌔 Handball 🌔 Fernse  | hen 🗂 KSV 🎦 Verband 🎦 Staffeln 😭 Sonst     | tiges 🎦 Privat 🎦 Nachrichten 💣 HB4All 💣 Mein-H4All 🎯 H4All-do | own 🕀 Phönix 😚 wp 🕀 SportRadar 🗖 |
|                                                  | = <b>H</b> atlas                           | Q Finde Vereine, Teams, Ligen und mehr                        | A Bernd<br>Meine Teams & Ligen   |
|                                                  | LIVE & SPIELPLANSUCHE FAQ 3. LIGA MÄNNER   | R 3. LIGA FRAUEN JBLH A-MÄNNLICH JBLH A-WEIBLICH JBLH B-MÄNN  | ILICH JBLH B-WEIBLICH            |
|                                                  | SPIELPLANSUCHE                             |                                                               | × ZURÜCKSETZEN                   |
|                                                  | 2024/25 V AKTUELLE WOCHE V                 | WESTFALEN X HELLWEG X KREISLIGA X A-JUGEN                     | D X MÄNNLICH X                   |
|                                                  | 3 SPIELE GEFUNDEN                          |                                                               | ∝් OBERSICHT TEILEN              |
|                                                  |                                            | Hellweg - männliche A-Jugend Kreisliga - mA-Kreisliga         |                                  |
|                                                  | Sa., 22.2.25                               | TV Beckum 🛞 15:00<br>UHR = Mammer SC                          | ~                                |
|                                                  |                                            | Hellweg - männliche A-Jugend Kreisliga - mA-Kreisliga         |                                  |
|                                                  | Sa., 22.2.25                               | SuS Oberaden 👹 🛛 18:00<br>UHR 💿 VfL Brambauer                 | ×                                |
|                                                  |                                            | Hellweg - männliche A-Jugend Kreisliga - mA-Kreisliga         |                                  |
|                                                  | So., 23.2.25                               | SGH Unna-Massen 💱 13:00<br>UHR E SV Eintracht Dolberg         | ~                                |

Mit einem Klick auf "zurücksetzen" gelangt man wieder in die Startmaske mit den Spielen der aktuellen Woche.

| Handball                                          | .net                                     |                                            |                                                                          |                      | HANDBA<br>VERBANI<br>WESTFAL   |   |
|---------------------------------------------------|------------------------------------------|--------------------------------------------|--------------------------------------------------------------------------|----------------------|--------------------------------|---|
| https://www.handball.net/spielplansuche?ageGroup= | AYouth&gender=Male&organization=Westfale | n&region=Hellweg&tournan                   | nentLevel=CountyLeague                                                   |                      |                                |   |
| nline 🚺 Lesezeichen 📋 excel 🚺 Handball 🚺 Fernse   | nen 🚺 KSV 🚺 Verband 🚺 Staffeln 🗂 So      | nstiges 📋 Privat 📋 Nachri                  | chten 🎯 HB4All 🎯 Mein-H                                                  | All 🎯 H4All-down 🕀 P | hönix 🔆 wp 🌐 SportRadar        | 0 |
|                                                   |                                          | Q Finde Vereir                             | ie, Teams, Ligen und mehr                                                |                      | A Bernd<br>Meine Teams & Ligen |   |
|                                                   | LIVE C SPIELPLANSUCHE FAQ 3. LIGA MĂN    | NER 3. LIGA FRAUEN JBLH                    | A-MĂNNLICH JBLH A-WEIBLICH                                               | H JBLH B-MÄNNLICH JB | LH B-WEIBLICH                  |   |
|                                                   | SPIELPLANSUCHE                           |                                            |                                                                          |                      | × ZURÜCKSETZEN                 |   |
|                                                   | 2024/25 🗸 🖌 AKTUELLE WOCHE               | WESTFALEN X HEL                            | LWEG X KREISLIGA                                                         | X A-JUGEND X         | MĂNNLICH X                     |   |
|                                                   | 3 SPIELE GEFUNDEN                        |                                            |                                                                          | ~                    | OBERSICHT TEILEN               |   |
|                                                   | sa., 22.2.25                             | Hellweg - männliche A<br>TV Beckum 🛞       | -Jugend Kreisliga - mA-Kreisliga<br>15:00<br>UHR Mammer SC               |                      | ~                              |   |
|                                                   | Sa, 22.2.25                              | Hellweg - männliche A<br>SuS Oberaden      | -Jugend Kreisliga - mA-Kreisliga<br>18:00<br>UHR O VfL Brambaue          | r                    | ~                              |   |
|                                                   | So., 23.2.25                             | Hellweg - männliche A<br>SGH Unna-Massen 💱 | -Jugend Kreisliga - mA-Kreisliga<br>13:00<br>UHR <b>G</b> SV Eintracht D | olberg               | ~                              |   |

Um schneller an die gesuchte Liga zu kommen, sind die Angaben im Browser speicherbar und können als Link auf den PC / Handy / Tablet hinterlegt werden.

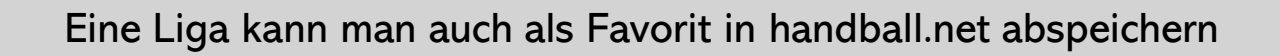

| H atlas                                                      | Q Westfalen Regionalliga Frauen | ×  |
|--------------------------------------------------------------|---------------------------------|----|
| アモビ SPIELPLANSUCHE FAQ 3. LIGA MÄNNER                        | SUCHEN                          |    |
| Hame & Hame & Hallware & Manage Davideling & C               |                                 |    |
| Home > Ligen > Heilweg - Manner Bezirksliga > 5              | pierpian                        |    |
|                                                              | 甸                               | ₩Ŷ |
| 2024/25                                                      |                                 |    |
|                                                              |                                 |    |
|                                                              |                                 |    |
| ZUM AKTUELLEN SPIEL                                          |                                 |    |
| ZUM AKTUELLEN SPIEL<br>Samstag, 7.9.2024                     |                                 |    |
| ZUM AKTUELLEN SPIEL<br>Samstag, 7.9.2024<br>🐺 SuS Oberaden 2 |                                 | 21 |

Als erstes gibt man dafür die Bezeichnung der Liga in das Suchfeld ein. Dann klickt man auf den Button "SUCHEN"

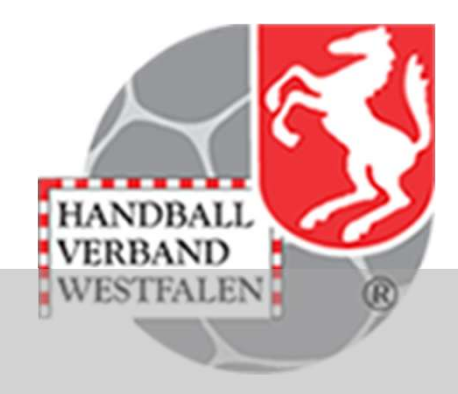

| = 🚺 atlas                                    | Q Westfalen Regionalliga Frauen    | ×                   | Meine                |
|----------------------------------------------|------------------------------------|---------------------|----------------------|
| LIVE & SPIELPLANSUCHE FAQ 3. LIGA MÄNNER     | SUCHEN                             | H B-MÄNN            | ILICH JBLH B-WEIBLIG |
| HANDBALL.NET-SUCHE NACH "WESTFALE            | N REGIONALLIGA FRAUEN"             |                     |                      |
| VERBAND                                      |                                    |                     | VEREINSF             |
|                                              |                                    |                     |                      |
| 1 Liga/Wettbewerb für "Westfalen Regionallig | ga Frauen" gefunden                |                     |                      |
| Westfalen - Frauen Regionalliga              |                                    |                     |                      |
|                                              |                                    |                     | L                    |
|                                              |                                    |                     |                      |
|                                              | Q Westfalen Regionalliga Frauen    | ×                   |                      |
| LIVE & SPIELPLANSUCHE FAQ 3. LIGA MÄNN       | IER 3. LIGA FRAUEN JBLH A-MÄNNLICH | JBLH A-WEIBLICH JBI | инт                  |
|                                              |                                    |                     |                      |
| Home > Ligen > Westfalen - Frauen Regionalli | ga > Spielplan                     |                     |                      |
|                                              |                                    |                     |                      |
|                                              |                                    |                     |                      |
|                                              |                                    |                     |                      |

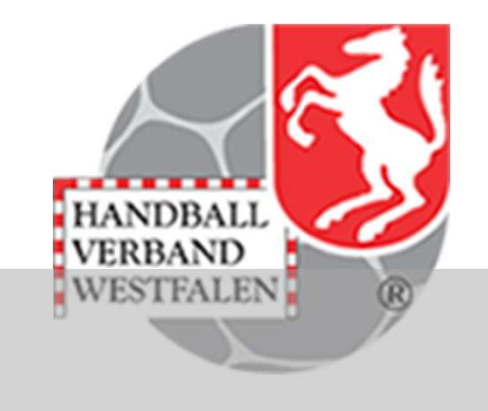

Dann klickt man auf den Pfeil und in der nächsten Maske auf das Herz .

#### Handball.net ANDBALL RRAND Home > Ligen > Westfalen - Frauen Regionalliga > Spielplan WESTFALEN - FRAUEN REGIONALLIGA SPIELPLAN SPIELE NACH DATUM TABELLEN X KALENDER ABONNIEREN APPLE G LINK GOOGLE Abonniere den Kalender und behalte alle Spiele dieser Liga im Blick! Die Termine werden fortlaufend aktualisiert, sodass dein Kalender immer auf dem aktuellen Stand ist

Mit einem Klick auf den Kalender eröffnet sich die Möglichkeit sämtliche Spiele dieser Liga in einen Kalender zu übernehmen. Nach der Auswahl der Kalenderart muss man in der nächsten Maske nur noch bestätigen.

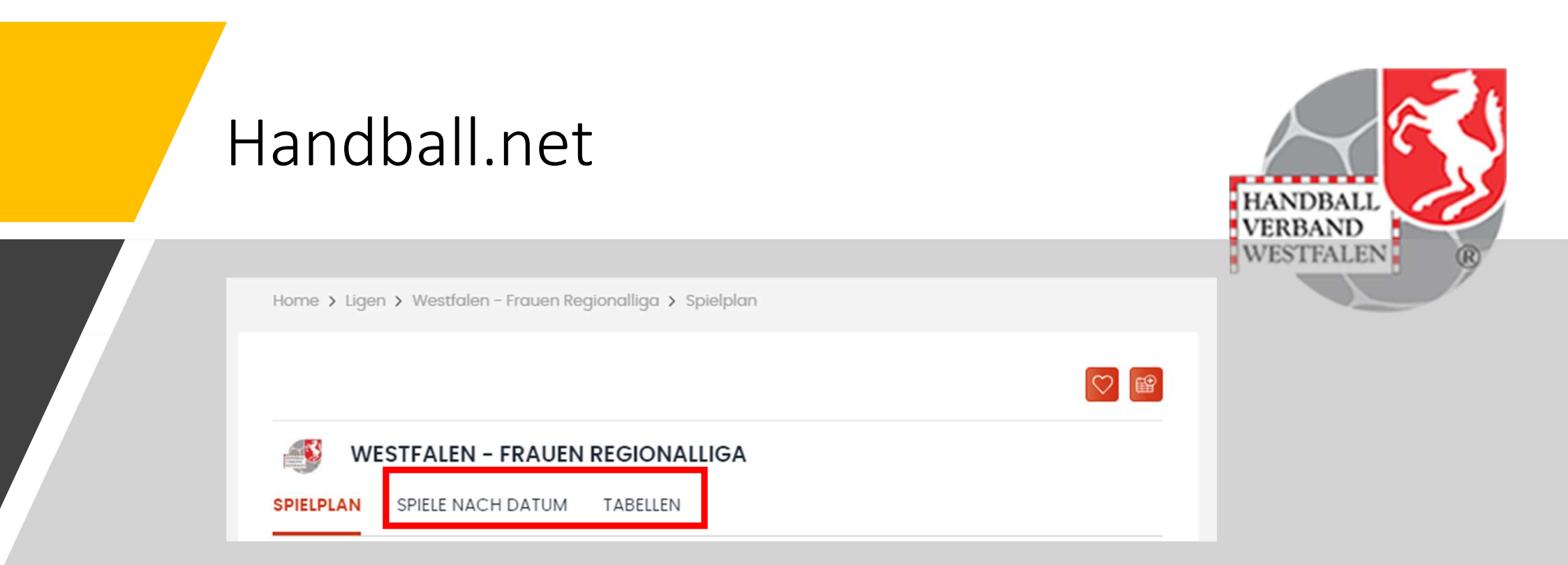

In dieser Maske kann man sich weitere Spiele anschauen (Spiele nach Datum) und auch die Tabellen sind mit einem Klick zu erreichen.

| Handball.net                                                                                                    | HANDBALL<br>VERBAND |
|----------------------------------------------------------------------------------------------------|---------------------|
| KÖNIGSBORNER SV HANDBALL<br>Westfalen - Frauen Regionalliga (Hallenrunde 2024/2025)<br>TEAM-SPIELPLAN LIGA-SPIELPLAN TABELLEN<br>TABELLE<br>KREUZTABELLE | Sp. Tore Pkt.       |

Klickt man auf den Pfeil und wählt dann "Kreuztabelle" aus, erhält man eine Darstellung aller Spiele untereinander, egal ob gespielte oder nur terminiert.

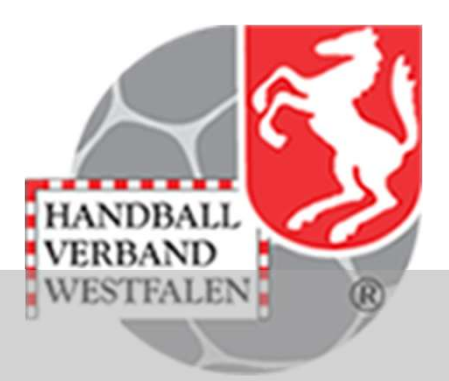

#### TV OLPE

Westfalen - Männer Verbandsliga Staffel 3 (Hallenrunde 2024/2025)

| TEAM-SPIELPLAN | LIGA-SPIELPLAN | TABELLEN |  |
|----------------|----------------|----------|--|
|                |                |          |  |

| KREUZTA | BELLE           |                 |                 |                 | ~               |                |                |                 |                 |                 |
|---------|-----------------|-----------------|-----------------|-----------------|-----------------|----------------|----------------|-----------------|-----------------|-----------------|
| TABELLE |                 |                 |                 |                 |                 |                |                |                 |                 |                 |
|         | ELLE 🎐          | ۵.              | ASC             | Ø               | Ø               | 大大             |                | 6               | <b>S</b>        | <b>!!!</b>      |
| Y       |                 | Sa.,<br>18.1.25 | Sa.,<br>26.4.25 | Sa.,<br>25.1.25 | Sa.,<br>1.3.25  | Sa.,<br>8.2.25 | 26-24          | 31-28           | Sa.,<br>11.1.25 | 28-25           |
| æ       | 33-29           |                 | Sa.,<br>10.5.25 | 38-24           | Sa.,<br>22.3.25 | Sa.,<br>1.3.25 | 38-33          | 40-24           | So.,<br>2.2.25  | 21-28           |
| ASC     | 28-22           | So.,<br>12.1.25 |                 | So.,<br>23.3.25 | 36-28           | 31-25          | So.,<br>2.3.25 | So.,<br>9.2.25  | So.,<br>4.5.25  | So.,<br>19.1.25 |
| Ø       | So.,<br>30.3.25 | So.,<br>13.4.25 | 23-28           |                 | So.,<br>19.1.25 | So.,<br>4.5.25 | 28-26          | So.,<br>12.1.25 | 30-23           | 24-34           |

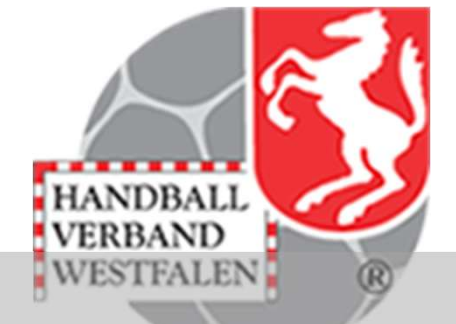

Möchte man genauere Informationen zu einem bevorstehenden Spiel, so klickt man einfach auf den Pfeil und die wichtigen Infos erscheinen.

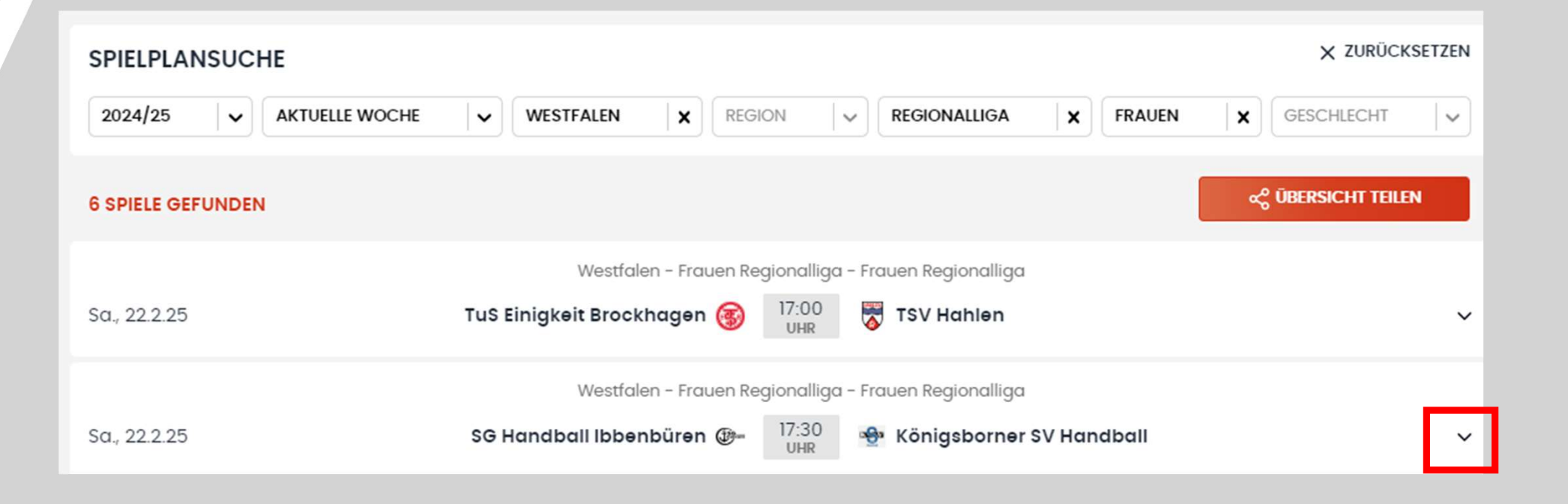

| so., 9.3.25                                                              | Königsborner SV Handball 🍨 | 17:00<br>UHR | ASC 09 Dortmund     |
|--------------------------------------------------------------------------|----------------------------|--------------|---------------------|
| () Spielbeginn<br>Sonntag, 9.3.2025, 17:00                               |                            | E            | KALENDER ABONNIEREN |
| <ul> <li>Halle</li> <li>Kreissporthalle I Unna, Unna (607717)</li> </ul> | L.                         |              |                     |
| O Staffel / Runde<br>Frauen Regionalliga / Frauen Regio                  | nalliga                    |              |                     |
| 유 Schiedsrichter<br>Mustafa Ayhan, Christian Vorndam                     | me                         |              |                     |
| # Spielnummer<br>600345151                                               |                            |              |                     |
| letztes Update: Sonntaa, 23.2.2025, 22:00 Uhr                            |                            |              |                     |

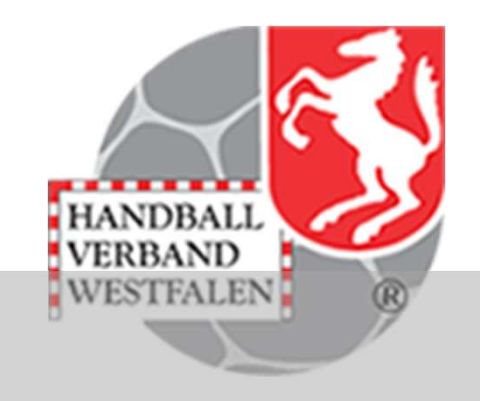

Möchte man genauere Informationen zu einem bevorstehenden Spiel, so klickt man einfach auf den Pfeil und die wichtigen Infos erscheinen:

- Datum
- Anwurfzeit
- Liga
- Infos zur Halle
- Spielnummer

Home > Spielbetrieb > Hallen > Kreissporthalle 1 Unna

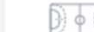

KREISSPORTHALLE 1 UNNA (KRSPH) O ROUTENPLANER

Adresse Platanenallee 20 D-59425 Unna

Telefon 02303/271446

#### Haftmittel

Bis zum 31.12.2024 ist die Nutzung von Harz im Trainings- und Spielbetrieb für die 1. Damen des Königsborner SV Handball gestattet. Für alle anderen Mannschaften gilt weiterhin das Harzverbot.

Hallennummer 607717

Hier sieht man nun die Harzregelung zur Halle. Mit einem Klick auf den Button "Routenplaner" wird man zu Google-Maps weitergeleitet.

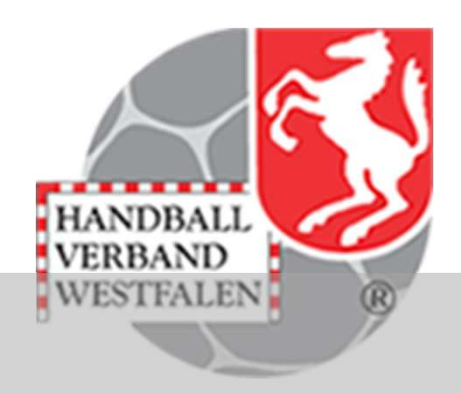

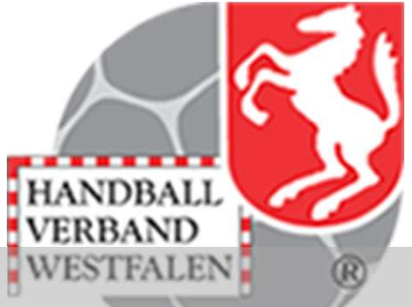

|                                                       | Westfalen – Frauen Re    | gionalliga - Frauen Regionalliga      | Details schließer |
|-------------------------------------------------------|--------------------------|---------------------------------------|-------------------|
| Sa., 22.2.25                                          | SG Handball Ibbenbüren 🛞 | 17:30<br>UHR Königsborner SV Handball | ^                 |
| () Spielbeginn<br>Samstag, 22.2.2025, 17:30           |                          | KALENDER ABONNIEREN                   |                   |
| ⊚ Halle<br>Halle Ost am Sportzentrum, Ibber           | nbüren                   |                                       |                   |
| 🔿 Staffel / Runde<br>Frauen Regionalliga / Frauen Reg | ionalliga                |                                       |                   |
| 은 Schiedsrichter<br>Paul Lange, Dennis Pape           |                          |                                       |                   |
| # Spielnummer<br>600345143                            |                          |                                       |                   |
| letztes Update: Donnerstag, 20.2.2025, 13:00          | Uhr                      |                                       |                   |

Geht man wieder auf die Anfangsseite zurück, so kann man auch wieder den Staffelkalender abonnieren.

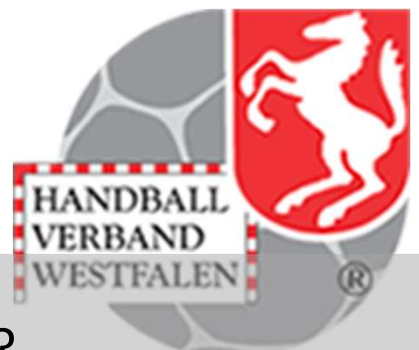

Wie wird nun eine Mannschaft zu meinen Favoriten hinzugefügt?

| = <b>H</b> atlas                         | Q Westfalen Regiona   | alliga Frauen        | ×                   |               | A Bernd<br>Meine Teams & Ligen |
|------------------------------------------|-----------------------|----------------------|---------------------|---------------|--------------------------------|
| LIVE & SPIELPLANSUCHE FAQ 3. LIGA MÄNNER | 3. LIGA FRAUEN JBLH   | A-MÄNNLICH J         | IBLH A-WEIBLICH JB  | LH B-MÄNNLICH | JBLH B-WEIBLICH                |
| SPIELPLANSUCHE                           |                       |                      |                     |               | X ZURÜCKSETZEN                 |
| 2024/25 🗸 AKTUELLE WOCHE 🗸               | WESTFALEN X REG       |                      | EGIONALLIGA         | FRAUEN        | GESCHLECHT                     |
| 6 SPIELE GEFUNDEN                        |                       |                      |                     |               | ංදී ÜBERSICHT TEILEN           |
|                                          | Westfalen - Frauen Re | tegionalliga - Fraue | en Regionalliga     |               |                                |
| Sa., 22.2.25 <b>TuS Ein</b>              | igkeit Brockhagen 🛞   | 17:00 😽 T            | ISV Hahlen          |               | ~                              |
|                                          | Westfalen – Frauen R  | tegionalliga - Fraue | en Regionalliga     |               |                                |
| Sa., 22.2.25 SG Ha                       | ndball Ibbenbüren 🕮-  | 17:30<br>UHR 🔶 K     | (önigsbornər SV Haı | ndball        | ~                              |

Dies geschieht indem man zunächst auf die Mannschaft klickt.

|                                                                     | WESTFALEN                                                                           |
|---------------------------------------------------------------------|-------------------------------------------------------------------------------------|
|                                                                     | Home > Vereine > Königsborner SV Handball > Königsborner SV Handball > Spielplan    |
|                                                                     |                                                                                     |
|                                                                     |                                                                                     |
| OFFIZIELLER TICKER AUFSTELLUNG/INFO                                 | KÖNIGSBORNER SV HANDBALL<br>Westfalen - Frauen Regionalliag (Hallenrunde 2024/2025) |
| <u>Westfalen - Frauen Regionalliga</u> - <u>Frauen Regionalliga</u> | TEAM-SPIELPLAN LIGA-SPIELPLAN TABELLEN                                              |
| Gem SG Handball Ibbenbüren                                          |                                                                                     |
| 🖏 Königsborner SV Handball                                          | ZOM AKTUELLEN SPIEL                                                                 |

Hier klickt man ein zweites Mal auf das Team und es erscheint der Mannschaftspielplan. Hier hat man nun wieder verschiedene Auswahlmöglichkeiten.

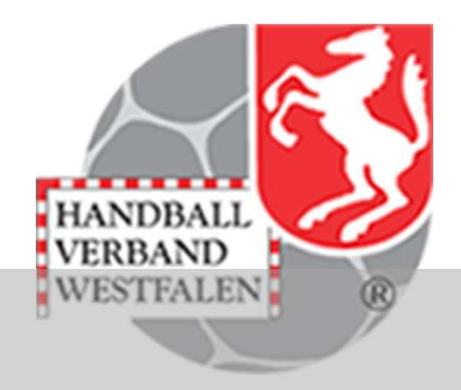

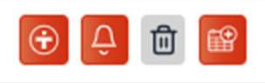

Mit einem Klick auf das "Plus" wird der Mannschaftsspielplan in die APP "SpielerPlus" heruntergeladen.

Klickt man auf die Glocke werden Benachrichtungen über die Mannschaft (z.B.

Spielbeginn,- Spielende) per push-Nachricht an den Empfänger versandt.

Der Papierkorb löscht die Verbindung zur Mannschaft.

Der Kalender wird durch einen Klick für den entsprechenden genutzten Kalender zur Verfügung gestellt.

- Team Spielplan
- Mit einem Klick auf das Pluszeichen kann ein Aktiver die Spiele dieser Mannschaft in die APP Spieler Plus herunterladen
- Mit einem Klick auf die Glocke kann man sich Benachrichtigungen in Form von push up Nachrichten zukommen lassen (Handynutzung)
- Mit einem Klick auf das Herz, wird diese Mannschaft in "Meine Teams" hinzugefügt
- Mit einem Klick auf Kalender, kann man sich die Spiele dieser Mannschaft als webcal in seinen eigenen Kalender herunterladen
- Hinweis: Veränderungen von Spielzeiten würden dann automatisch im Kalender geändert
- Zum aktuellen Spiel kommt man, indem man auf den entsprechenden Button klickt.

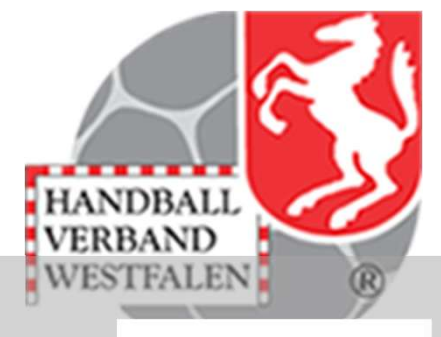

• Liga-Spielplan

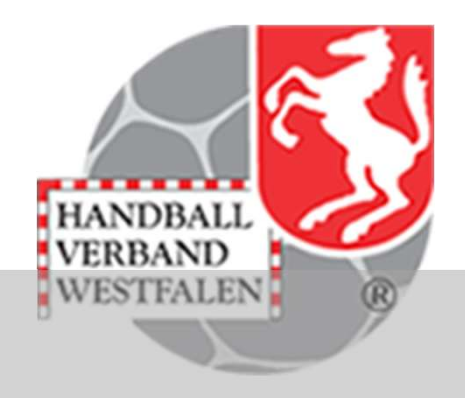

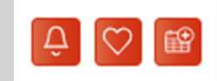

- Mit einem Klick auf die Glocke kann man sich Benachrichtigungen in Form von push ab Nachrichten zukommen lassen
- Mit einem Klick auf das Herz, wird diese Liga in "Meine Teams" hinzugefügt
- Mit einem Klick auf Kalender, kann man sich die Spiele dieser Liga als webcal in seinen eigenen Kalender herunterladen
- Hinweis: Veränderungen von Spielzeiten würden dann automatisch im Kalender geändert
- Zum aktuellen Spiel kommt man, indem man auf den entsprechenden Button klickt.

Hat man eine Liga gespeichert so kommt man über diesen Weg zu dem aktuellen Spieltag:

red by atlas MEIN HANDBALL Hallo Bernd, das hier ist deine Seite! **PROFIL BEARBEITEN** MEINE TEAMS **MEINE LIGEN** MEINE LIGEN/WETTBEWERBE Hellweg - Männer Bezirksliga Ⅲ 🗇 > Handball-Verband Westfalen HELLWEG – MÄNNER BEZIRKSLIGA SPIELPLAN SPIELE NACH DATUM TABELLEN 2024/25  $\sim$ ZUM AKTUELLEN SPIEL

Meine Ligen; klick auf den Pfeil; klick auf "ZUM AKTUELLEN Spiel"

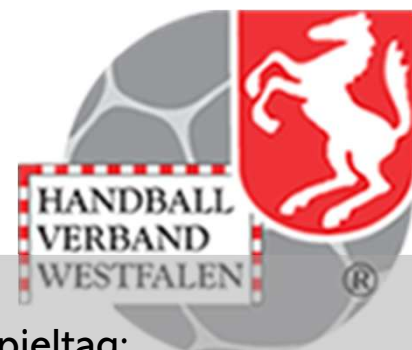

Hat man eine Mannschaft als Favorit gespeichert, so kommt man wie folgt zum aktuellen Spiel:

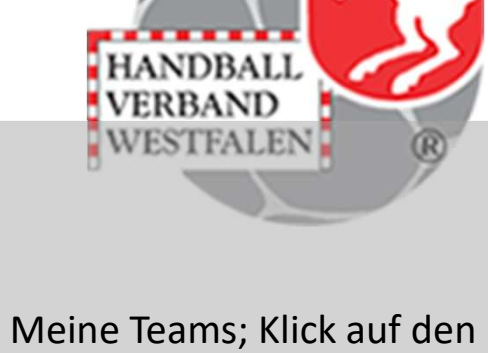

Pfeil, klick "ZUM AKTUELLEN

SPIEL"

|                                                                                                    |                                          | powered by atlas |
|----------------------------------------------------------------------------------------------------|------------------------------------------|------------------|
| Hallo Bernd, das hier ist deine Seite!<br>MEINE TEAMS MEINE LIGEN PRO                                    | OFIL BEARBEITEN                          |                  |
| MEINE TEAMS                                                                                              |                                          |                  |
| Soester TV<br>Westfalen – Männer Oberliga St                                                             | affel 2                                  | ≡ 📮 🖻 >          |
| SOESTER TV<br>Westfalen - Männer Oberliga Staffe<br>TEAM-SPIELPLAN LIGA-SPIELPLAN<br>ZUM AKTUELLEN SPIEL | el 2 (Hallenrunde 2024/2025)<br>TABELLEN | <b>()</b>        |
| Sonntag, 1.9.2024<br>🏂 Soester TV<br>🏂 TG Voerde                                                         |                                          | 25<br>28         |

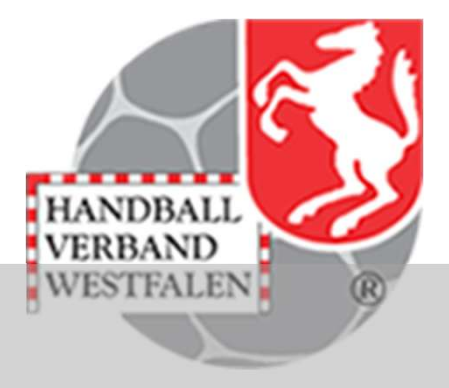

Ist ein Spiel beendet so sind wesentliche Dinge mit einem Klick auf das Ergebnis nachzulesen.

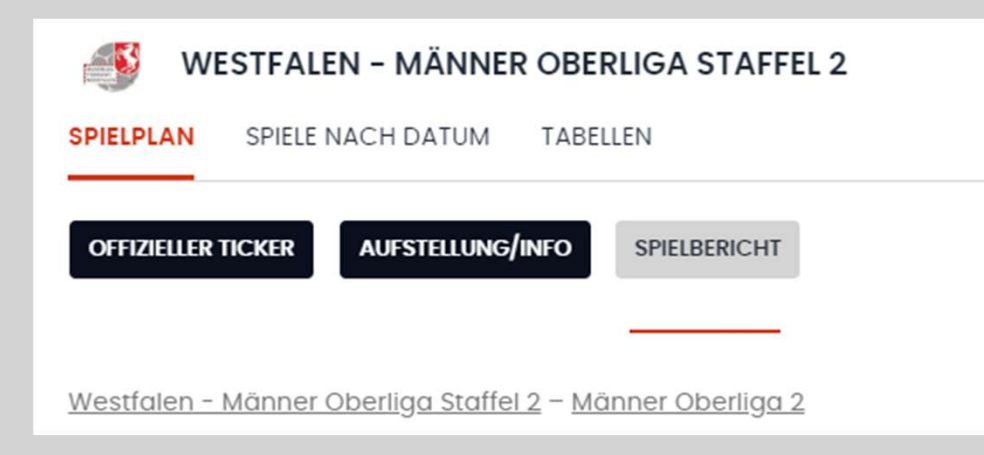

Mit einem Klick auf "Offizieller Ticker" werden die Einträge des elektronischen Spielberichts hier aufgelistet.

Bei "Aufstellung/Info" wird dann der Spielbericht in seiner Gesamtheit angezeigt. Wird der Button "Spielbericht" gewählt, so erscheint ein automatisch generierter Spielbericht in Textform.

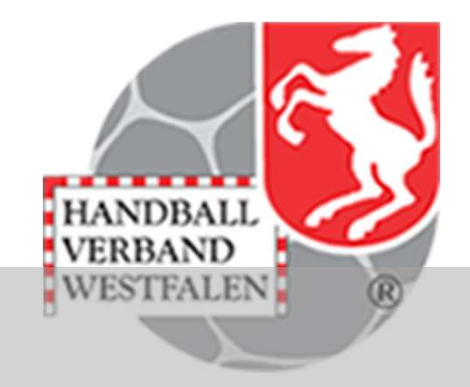

Tabellen

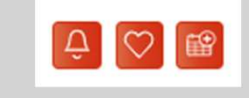

- Mit einem Klick auf die Glocke kann man sich Benachrichtigungen in Form von push ab Nachrichten zukommen lassen
- Mit einem Klick auf das Herz, wird diese Liga in "Meine Teams" hinzugefügt
- Mit einem Klick auf Kalender, kann man sich die Spiele dieser Liga als webcal in seinen eigenen Kalender herunterladen
- Hinweis: Veränderungen von Spielzeiten würden dann automatisch im Kalender geändert
- Klickt man in der Tabelle auf einen Verein, so werden wie gewohnt alle Spiele dieses Vereins angezeigt
- Klickt man im drop-down-Menü auf den Pfeil. So kann man sich auch eine Kreuztabelle anzeigen lassen (siehe nächste Folie)

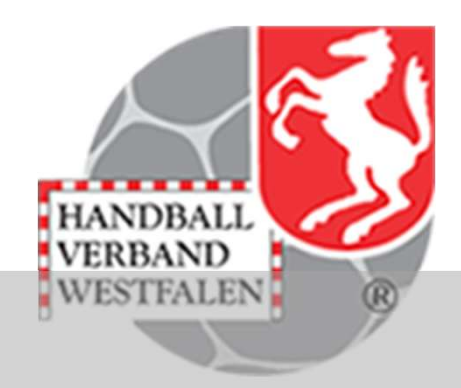

| E H atlas                              | Q Finde Vereir                              | ne, Teams, Lige              | en und mehr                        |                   |
|----------------------------------------|---------------------------------------------|------------------------------|------------------------------------|-------------------|
| LIVE C SPIELPLANSUCHE D-CUP MERZIG CUP | ADVENTSKALENDER 3.                          | LIGA MÄNNER                  | 3. LIGA FRAUEN                     | JBLH A-MÄNNLICH J |
| Mo., 6.1.25                            | EZ-Pokal der Essling<br>TB Neuffen 🖽        | ger Zeitung F Grup<br>9:22 🍋 | ppe Endrunde<br>TSV Wolfschlug     | gen               |
| Mo., 6.1.25                            | EZ-Pokal der Esslinge<br>TSV Wolfschlugen 🗭 | er Zeitung M Grup            | ppe Endrunde 2<br>TSV Neuhauser    | n/F. 1898         |
| Mo., 6.1.25                            | EZ-Pokal der Essling                        | ger Zeitung F Grup           | ppe Endrunde<br>TB Neuffen         |                   |
| Mo., 6.1.25                            | Freundschafts:<br>SG DJK Rimpar 2  🚠        | spiel Jungwölfe v<br>27:30 📸 | vs. Roßtal<br><b>TSV Roßtal 1</b>  |                   |
| Mo., 6.1.25                            | Freundschaftsspiel wC TSV Vaterstetten      | C & wB Testspiel -           | Prüfung Adriano<br>TSV Vaterstette | en 2              |

Klickt man auf die drei Steifen so werden einem weitere Möglichkeiten zur Nutzung der Seite angezeigt.

•

#### HANDBALL.NET

<sup>A</sup> Bernd Meine Teams & Ligen

SPIELPLÄNE **LIGEN & WETTBEWERBE** VEREINE VERBÄNDE HALLEN LIVESTREAMS & VIDEOS NEWS Nationalmannschaften > 1. Bundesliga > 2. Bundesliga >

Klickt man auf Spielpläne so gelangt man zu der schon beschriebenen Spielplansuche.

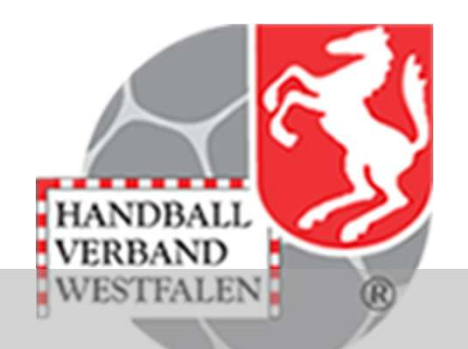

3. Liga 🔉

Jugendbundesliga >

Amateure

Beachhandball

 $\equiv$ 

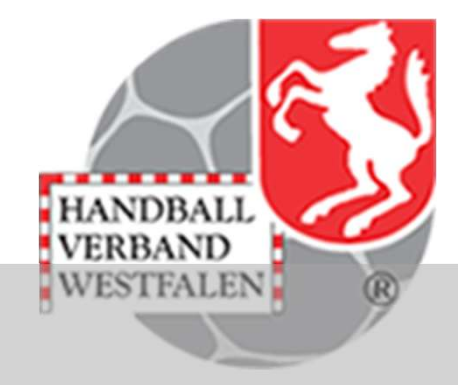

| Hier kann man aus ALLEN Ligen/Staffeln |
|----------------------------------------|
| auswählen                              |

| H atlas                               | Q Königsborner SV                                                | ×                                         | A Bernd<br>Meine Teams & Ligen |  |
|---------------------------------------|------------------------------------------------------------------|-------------------------------------------|--------------------------------|--|
| E C SPIELPLANSUCHE FAQ 3. LIGA MÄNNER | 3. LIGA FRAUEN JBLH A-MÄNNLICH                                   | JBLH A-WEIBLICH JBLH B-MÄNNI              | JELH B-WEIBLICH                |  |
| PIELPLANSUCHE                         |                                                                  |                                           |                                |  |
| 2024/25 V AKTUELLE WOCHE V            | VERBAND                                                          |                                           |                                |  |
| 192 SPIELE GEFUNDEN                   |                                                                  |                                           | දේ ÜBERSICHT TEILEN            |  |
| 0, 17.2.25 SG Fle                     | KHV Flensburg - männliche E-Jugend K<br>nsburg-Handewitt 🟂 32:31 | reisliga A – mJE-KL-A<br>HC Treia/Jübek 2 | ~                              |  |
| o, 17.2.25 HSG Fockbek/Nüb            | Schleswig-Holstein – mJC-RL-<br>bel/Alt Duvenstedt 🔯 29:26       | 1 - mJC-RL-1<br>TSV Kronshagen 2          | ~                              |  |
| 6, 17.2.2.5 H36 F00 KD6K/H4D          | 23.20                                                            | 1 13V Kronsnagen z                        | -                              |  |

| SPIELBETRIEB                                                        |   |         |   |
|---------------------------------------------------------------------|---|---------|---|
| LIGEN WETTBEWERBE HALLEN                                            |   |         |   |
| HANDBALL-VERBAND WESTFALEN                                          | × | 2024/25 | × |
| WEIBLICH                                                            | × | FRAUEN  | × |
| 35 Ligen                                                            |   |         |   |
| Frauen Regionalliga<br>Handball-Verband Westfalen                   |   |         | > |
| Westfalen - Frauen Oberliga Staffel 1<br>Handball-Verband Westfalen |   |         | > |
| Westfalen - Frauen Oberliga Staffel 2<br>Handball-Verband Westfalen |   |         | > |
| Frauen Verbandsliga 3<br>Handball-Verband Westfalen                 |   |         | > |

| SPIELBETRIEB                                               |          |              |        |
|------------------------------------------------------------|----------|--------------|--------|
| LIGEN WETTBEWERBE                                          | HALLEN   |              |        |
| VERBAND                                                    | <b>~</b> | 2024/25      | ×      |
| GESCHLECHT                                                 | <b>~</b> | ALTERSGRUPPE | ~      |
| 506 Wettbewerbe                                            |          |              |        |
| SO-TECH Cup<br>Deutscher Handballbund                      |          |              | >      |
|                                                            |          |              |        |
| IHF Weltmeisterschaften<br>Deutscher Handballbund          |          |              | >      |
| IHF Weltmeisterschaft                                      |          |              | >      |
| International Handball Federa                              | lion     |              | ,<br>, |
| Olympiaturnier der Frauen<br>International Handball Federa | ion      |              | >      |

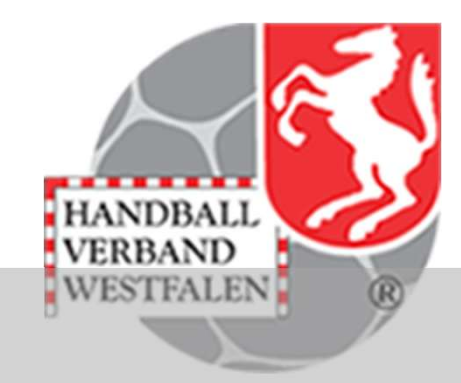

Wie der Name es schon verspricht, kann man bhier nach Wettbewerben suchen. Dies wären u.a. :

- Pokalspiele
- Turniere
- Freundschaftsspiele

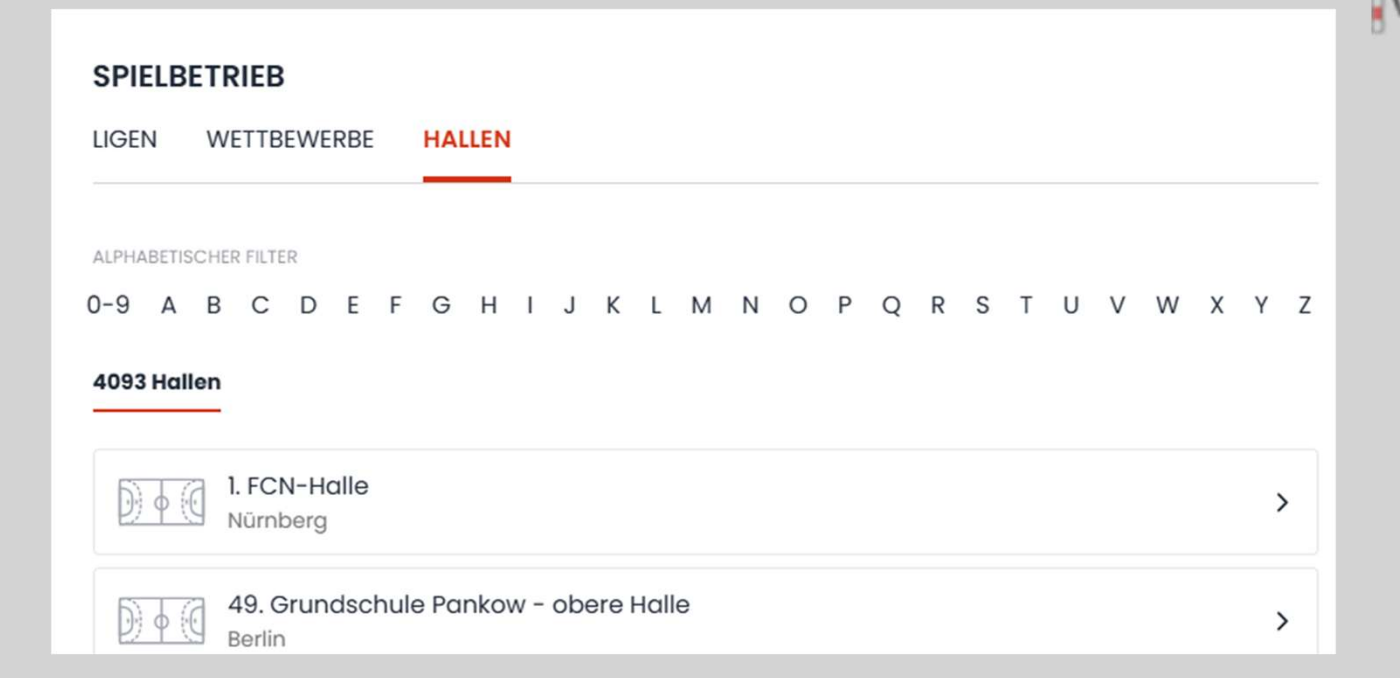

NDBALI

Klickt man auf Halle, so werden alle verfügbaren Hallen angezeigt. Die Auswahl wird durch einen Klick auf einen Buchstaben gestartet. Eine manuelle Eingabe ist im Suchfeld im oberen Bereich der Seite möglich.

| SWESTFALEN - FRAUEN REGIONALLIGA                                    |                           |
|---------------------------------------------------------------------|---------------------------|
| SPIELPLAN SPIELE NACH DATUM TABELLEN                                |                           |
| OFFIZIELLER TICKER AUFSTELLUNG/INFO                                 |                           |
|                                                                     |                           |
| <u>Westfalen - Frauen Regionalliga</u> - <u>Frauen Regionalliga</u> | Samstag, 22.2.2025 – 17:3 |
|                                                                     |                           |
| So handballibbelibaren                                              |                           |
| 🔊 Königsborner SV Handball                                          | -                         |
|                                                                     |                           |
| SCHIEDSRICHTER                                                      |                           |
| Paul Lange Schiedsrichter (1)<br>Dennis Pape Schiedsrichter (2)     |                           |

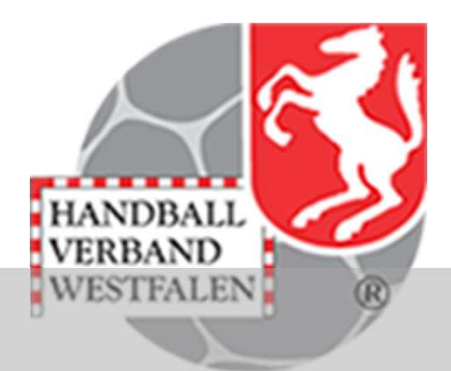

#### Weitere Informationen zum Spiel verbergen sich hinter

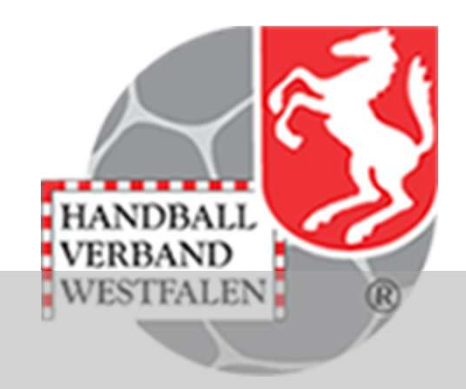